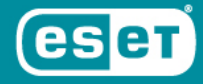

# НАЧАЛЬНАЯ НАСТРОЙКА И РАЗВЕРТЫВАНИЕ ESET SECURITY MANAGEMENT CENTER

Москва | 2019

# УСТАНОВКА ЦЕНТРАЛИЗОВАННОГО УПРАВЛЕНИЯ

Скачайте архив установщика

- 1. ESET Security Management Center 32bit
- 2. ESET Security Management Center 64bit

Извлеките архив в любую удобную папку, запустите файл из архива Setup.exe

#### Шаг 1:

- 1. Запустите файл Start.exe и нажмите кнопку далее на экране приветствия.
- 2. Выберите «Установка ESET Security Management Server» и нажмите кнопку [Далее].

| ۵                                                                                     | Настройка ESET Security Management Center – 🗆 🗙                                                                                                    |
|---------------------------------------------------------------------------------------|----------------------------------------------------------------------------------------------------|
| eset<br>Security                                                                      | Выбор типа установки                                                                                                    |
| MANAGEMENT<br>CENTER<br>Приветствие                                                   | Мастер установит компоненты ESET Security Management и их зависимости.                                                                                                    |
| <ul> <li>Тип установки</li> </ul>                                                     | Выберите действие, которое нужно выполнить:                                                                                                    |
| Условия и положения<br>Компоненты<br>Проверка перед установкой<br>Установка<br>Готово | <ul> <li>Установка ESET Security Management Center Server<br/>Позволяет управлять продуктами ESET удаленно.</li> <li>Средство подключения для мобильных устройств ESET Security<br/>Management Center (автономное)<br/>Подключает мобильные устройства к ESET Security Management Center.</li> <li>Установить/обновить прокси-сервер HTTP Apache<br/>Кэширование обновлений и других данных для снижения нагрузки на<br/>сеть.</li> </ul> |
|                                                                                       | Назад Далее Отмена                                                                                                    |

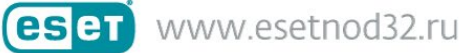

### Шаг 2:

- 1. Отметьте компоненты, как показано на скриншоте.
- 2. Отметьте **«Средство подключения для мобильных устройств»**, если хотите установить антивирусы на смартфоны или планшеты и управлять ими из ESMC.

| ٢                                                                                                    | Настройка ESET Security Management Center                                                                                                    | - 🗆 🗙  |
|----------------------------------------------------------------------------------------------------|----------------------------------------------------------------------------------------------------|--------|
| (eset)<br>Security                                                                                                    | Выберите устанавливаемые компоненты                                                                                                    |        |
| SECURITY<br>MANAGEMENT<br>CENTER<br>Приветствие<br>Тип установки<br>Условия и положения<br>Компоненты<br>Проверка перед установкой<br>Установка<br>Готово | <ul> <li>ESET Securty Management Center Server</li> <li>ESET Management Agent</li> <li>Средство подключения для мобильных устройств</li> <li>Microsoft SQL Server Express</li> <li>Be6-консоль ESET Security Management Center</li> <li>Apache Tomcat</li> <li>Rogue Detection Sensor</li> <li>Прокси-сервер Apache HTTP (замена зеркала)</li> </ul> | 6      |
|                                                                                                    | Назад Установить                                                                                                    | Отмена |

### Шаг 3:

1. Устраните несоответствия в списке при установке и продолжите установку.

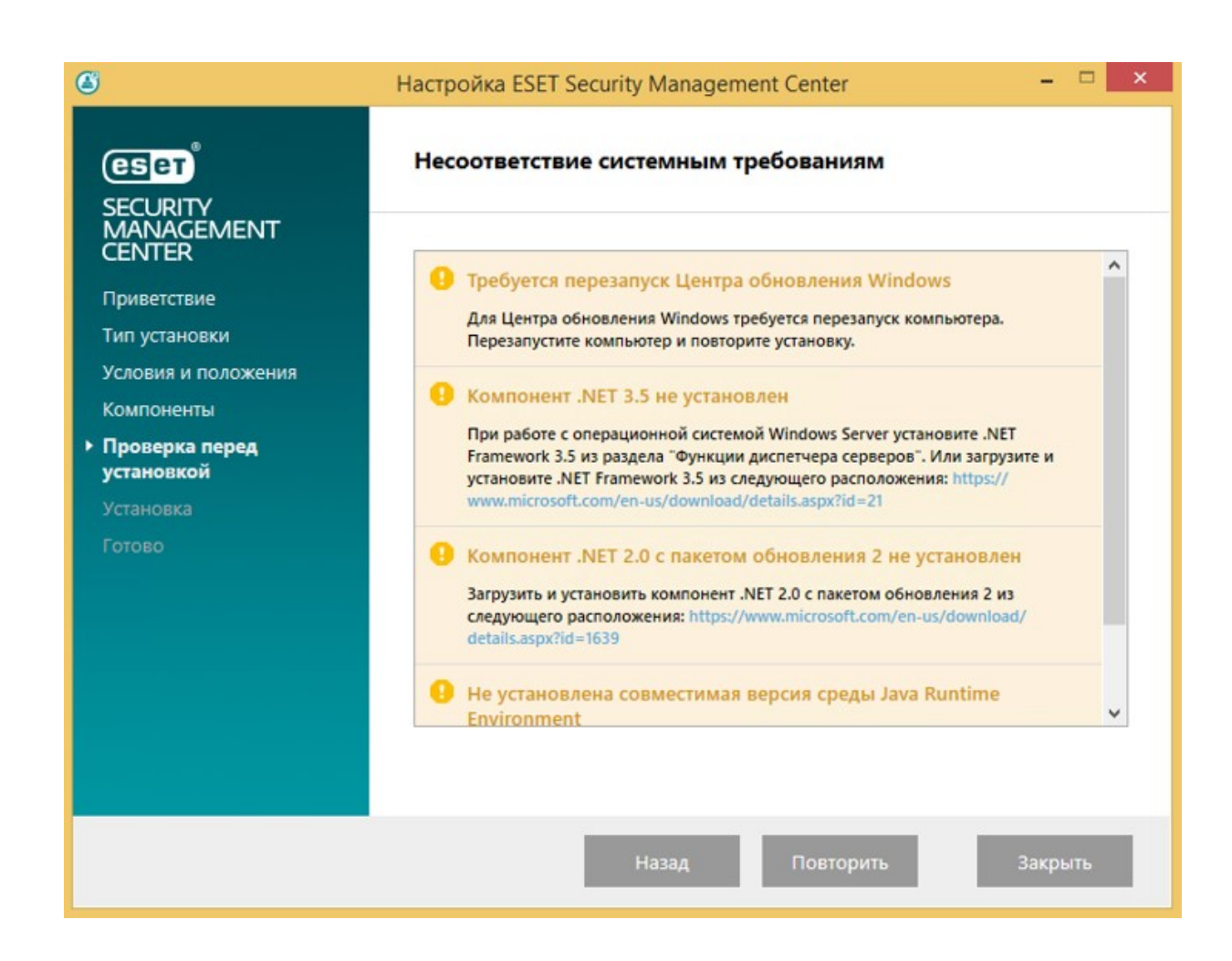

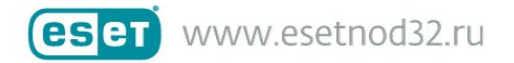

#### Шаг 4:

- 1. Придумайте пароль учетной записи администратора веб-консоли. Не потеряйте его, т.к. его нужно будет использовать для входа в ESMC. Нажмите кнопку [Далее].
- 2. После этого Вы увидите раздел «Сведения о сертификате», его можно не заполнять.

| Введите пароль пользователя<br>серверу. | веб-консоли и данные для подключения к |
|-----------------------------------------|----------------------------------------|
| Пользователь веб-консоли:               | Administrator                          |
| Пароль:                                 |                                        |
| Подтверждение пароля:                   |                                        |
| Порт <mark>агента:</mark>               | 2222                                   |
| Порт консоли:                           | 2223                                   |
|                                         |                                        |

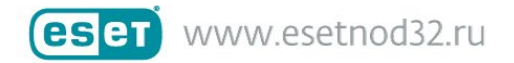

### Шаг 5:

- 1. Выберите «Активировать с помощью лицензионного ключа» и внесите ключ из письма вида XXXX-XXXX-XXXX-XXXX
- 2. Нажмите [Далее] [Установить].
- 3. По завершении установки нажмите [Готово].

| 🥵 Установка ESET Secu                                                  | irity Management Center Serv                           | ver – 🗆 🗙 |
|------------------------------------------------------------------------|--------------------------------------------------------|-----------|
| Активация ESET Security<br>Выберите один из представ                   | Management Center<br>вленных ниже вариантов активации. | eser      |
| <ul> <li>Активировать позже</li> <li>Активировать с помощью</li> </ul> | лицензионного ключа                                    |           |
| Лицензионный ключ:                                                     | <u></u>                                                |           |
|                                                                        |                                                        |           |
|                                                                        | Назал                                                  | Отмена    |
|                                                                        | Далее                                                  |           |

Если установка не завершена, см. <u>раздел Устранение неполадок</u>. Полное <u>руководство по установке и рекомендациям</u>.

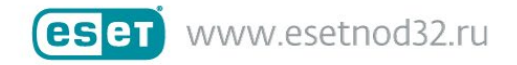

## Шаг 6:

Для того, чтобы произвести установку антивируса на рабочих ПК, нужно определить, есть ли домен у вашей локальной сети.

#### Сеть с доменом

Сначала необходимо синхронизировать статическую группу.

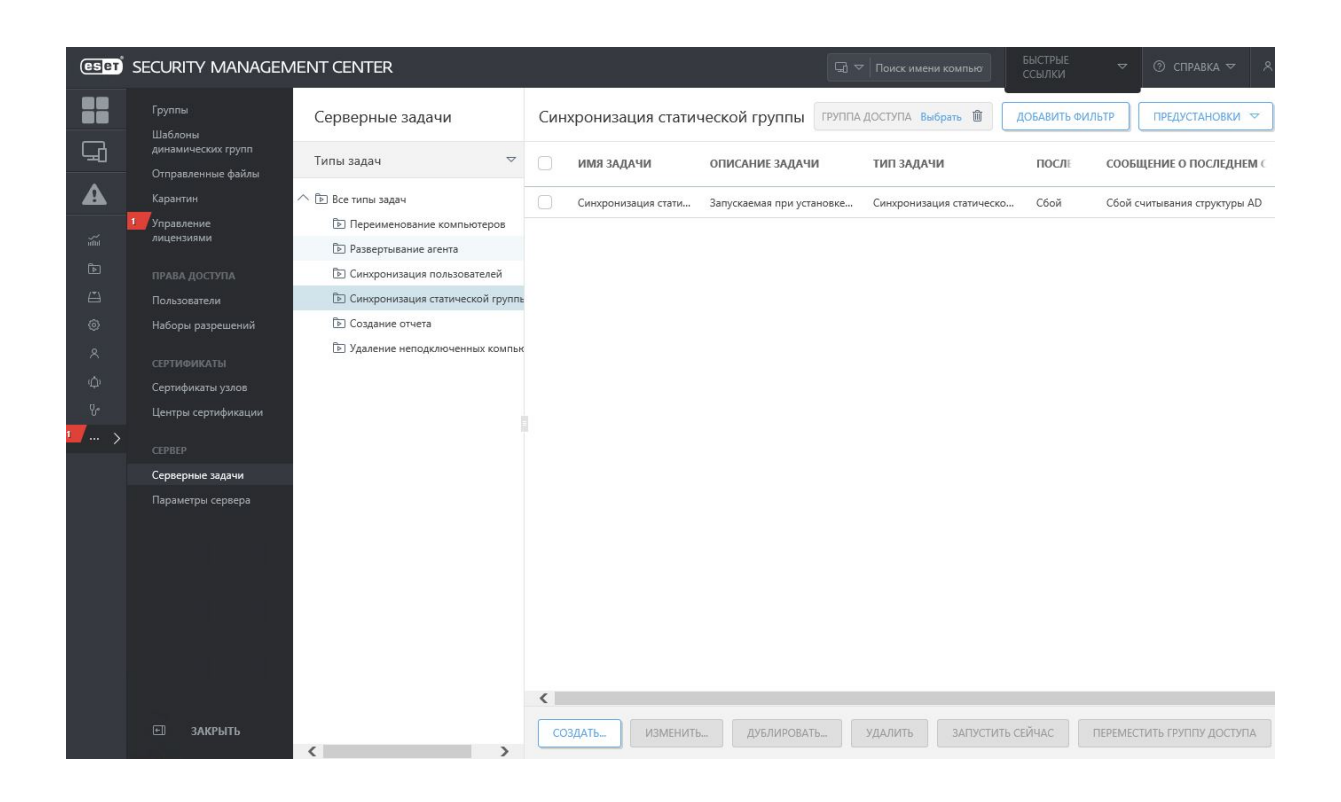

- **1.** В консоли ESMC выберите **Администрирование > Серверная задача > Синхронизация статической группы > Создать**
- 2. Когда задача синхронизации успешно завершится, выберите Администрирование (Админ) > Серверная задача > Развертывание агента > Создать.
- 3. После выбора параметров нажмите кнопку [Готово]. Задача создана и готова к использованию.

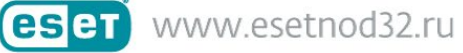

#### Сеть без домена

Сначала необходимо добавить нужные компьютеры.

1. Щелкните красную часть диаграммы **«Коэффициент неавторизованных** компьютеров» - **«Подробные сведения».** 

| имя сервера                                                                                                    | era.hq.eset.com                                                    |                                                                                                    |           |  |
|----------------------------------------------------------------------------------------------------|--------------------------------------------------------------------|----------------------------------------------------------------------------------------------------|-----------|--|
| CO3ДАНО 8 2017 марта 13 19:11:36 (UTC-07:00)                                                                                                    |                                                                    |                                                                                                    |           |  |
| количество записей                                                                                                    | 118                                                                |                                                                                                    |           |  |
| ФИЛЬТРЫ                                                                                                    | Нет фильтров                                                       |                                                                                                    |           |  |
| MAC-agpec<br>00-50-56-98-00-AE                                                                                                    |                                                                    | Альтернативные имена хостов                                                                                                    | Имя хоста |  |
| 00.50.56.98.00<br>00.50.56.98.00<br>00.50.56.98.00<br>00.50.56.98.00<br>00.50.56.98.09.07<br>00.50.56.98.09.57<br>00.50.56.98.09.57<br>00.50.56.98.11.27<br>00.50.56.98.11.27<br>00.50.56.98.11.28<br>00.50.56.98.11.28 | естный компьютер<br>обавить<br>рбавить все отображаемые<br>еементы | contribution (e.g. (Control (Control)))<br>control (Control) (Control) (Control)<br>control (Control) (Control) (Control)<br>control (Control) (Control) (Control)<br>control (Control) (Control) (Control)<br>control (Control) (Control) (Control)<br>control (Control) (Control) (Control)<br>control (Control) (Control) (Control)<br>control (Control) (Control) (Control)<br>control (Control) (Control)<br>control (Control) (Control)<br>control (Control) (Control)<br>control (Control) (Control)<br>control (Control) (Control)<br>control (Control) (Control)<br>control (Control) (Control)<br>control (Control) (Control)<br>control (Control) (Control)<br>control (Control) (Control)<br>control (Control) (Control)<br>control (Control)<br>control (Control)<br>contr |           |  |

- **2.** Щелкните компьютер, который нужно **Добавить**, или выберите элемент **Добавить** все отображаемые элементы.
- Нажмите кнопку [Добавить], откроется всплывающее окно, в котором будут отображены все добавленные компьютеры и в котором для каждого из них можно выбрать параметр развернуть агенты.
- 4. Затем выберите Администрирование (Админ) > Серверная задача > Развертывание агента > Создать.
- 5. После выбора параметров нажмите кнопку [Готово]. Задача создана и готова к использованию.

Если у Вас возникли вопросы, ознакомьтесь с <u>полным руководством по развёртыванию</u> <u>агента</u>

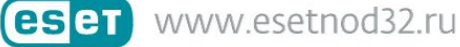